## COMMON ONLINE ENTRANCE EXAMINATION-2020 FOR GRADE-XI (COMMERCE & HUMANITIES) INSTRUCTION for CANDIDATES

- 1. It is advised to use Laptop / Desktop for appearing the exam, which would ensure a better visibility of the questions.
- 2. Be prepared with your device with internet connection 30 minutes before the exam.
- 3. Make sure to have a stable internet connection throughout the exam.
- 4. Keep handy of the softcopy or the hardcopy of your application form.
- 5. Provide details in the form as per the online application.
- 6. Once submitted the answers cannot be changed.
- 7. Multiple submissions of answers will lead to cancellation of candidature.
- 8. Do not share the link or the email with others. Such practice may lead to cancellation of the candidature.
- 9. Please ensure that the final submission of the form is done within the stipulated time.
- 10. How to appear the exam:-
  - 1) Candidate will receive a link in their registered email id only, by 10:50AM on the date of exam.
  - Click the link to open the Google form titled as COMMON ONLINE ENTRANCE EXAMINATION-2020 FOR GRADE-XI (COMMERCE / HUMANITIES). Fill up the first page information as per the online application form and click NEXT.
  - 3) Questions will be displayed with four options as an image file. So the candidate has to click the correct option buttons below question.

Example: - If the answer for the following question is 'B', then you have to click at the option 'B'.

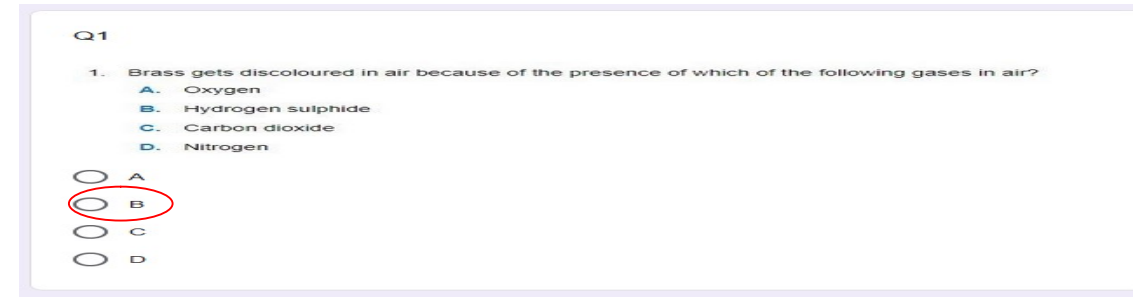

4) Please review and verify your answer before clicking the submit button at the end.